# DIVISÃO DE QUALIDADE DE VIDA EDITAL DE CHAMAMENTO 2019

## MÚSICA série palco aberto

## SESI-SP cultura

SERVIÇO SOCIAL DA INDÚSTRIA Av. Paulista, 1.313 - andar intermediário Cerqueira César - 01311-923 São Paulo / SP www.sesisp.org.br/cultura

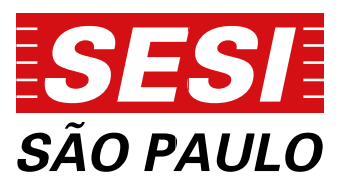

### 1. INTRODUÇÃO

1.1 O programa Série Palco Aberto é realizado pelo Serviço Social da Indústria
Departamento Regional de São Paulo - SESI-SP, por intermédio da Divisão de Qualidade de Vida.

**1.2.** O presente chamamento cumpre apenas função informativa em relação à programação cultural prevista para 2019. Serão aceitas e analisadas somente propostas/projetos que obedecerem às condições e requisitos técnicos descritos

**1.3** Os artistas serão selecionados para compor a programação do ano de 2019. Caso haja necessidade, o SESI-SP poderá utilizar destes projetos selecionados e/ ou suplentes para compor a programação do exercício de 2020.

**1.4.** A seleção dos projetos não implica necessariamente em sua participação. O SESI-SP se reserva ao direito de alterar o formato ou de não realizar as programações, atividades e/ou ainda incluir projetos próprios de acordo com seus objetivos de atuação.

**1.6** As inscrições devem ser realizadas exclusivamente pela plataforma digital -Sistema de Captação de Projetos Culturais *Online* (Disponível em

#### http://captacaoprojetosculturais.sesisp.org.br

**1.7** É considerado proponente o usuário Pessoa Física que inscreve o projeto no Sistema de Captação de Projetos Culturais *Online*.

## 2. DEFINIÇÃO E OBJETIVO

**2.1.** Oferecer um importante espaço aos novos compositores e intérpretes, tendo como proposta promover e revelar novos talentos nos mais variados gêneros musicais, incentivando o interesse da população aos novos criadores, por meio da música como fonte de cultura e qualidade de vida, além de ressaltar o papel da indústria como participante ativa na formação cultural da sociedade.

**2.1.2** Neste contexto serão captadas propostas artísticas para compor a modalidade **Série Palco - Aberto**, nas seguintes iniciativas:

#### 2.1.3. Domingo na Paulista

Apresentações realizadas aos domingos no palco externo localizado na calçada

do edifício FIESP/SESI-SP.

#### 2.1.4 Domingo na ZL

Apresentações realizadas aos domingos no palco externo localizado próximo à estação do metrô Corinthians-Itaquera.

## **3. INSCRIÇÕES E RESULTADOS**

**3.1.** Poderão se inscrever propostas dos mais variados gêneros da música popular em suas distintas vertentes realizados por músicos de rua/buskers no formato de conjuntos musicais (vocal e banda) com trabalhos prioritariamente autorais ou que desenvolvem espetáculos com repertório de músicos consagrados na história da música popular brasileira e internacional.

**3.2.** Os prazos estabelecidos para recebimento dos projetos e divulgação dos resultados deste edital são:

| Modalidade                        | Inscrição Online                      | Divulgação dos Resultados |
|-----------------------------------|---------------------------------------|---------------------------|
| SESI MÚSICA<br>Série Palco Aberto | 13 de agosto a<br>28 de setembro 2018 | 30 de novembro de 2018    |

**3.3.** O prazo de inscrição *Online* encerra-se, impreterivelmente, às 23h59min (horário de Brasília) do dia 28 de setembro de 2018. Não serão consideradas as inscrições de projetos após o encerramento do prazo.

**3.4.** Não serão aceitas inscrições de projetos via e-mail, postagem ou pessoalmente. As inscrições serão realizadas exclusivamente via Sistema de Captação de Projetos Culturais *Online*.

3.5. Para as inscrições, acessar o endereço eletrônico

http://captacaoprojetosculturais.sesisp.org.br e ativar o cadastro *Online* conforme orientações contidas no Manual do Usuário - Sistema de Captação de Projetos Culturais *Online*, anexo I deste edital.

3.6. Após ativação de cadastro Online selecionar o ícone "Série Palco Aberto".

**3.7.** Todos os campos obrigatórios deverão ser preenchidos. Não serão considerados projetos com falta de informações.

3.8. Utilizando a área de "Envio de Material Digital", anexar os materiais:

- 02 (duas) foto no formato JPEG
- Necessidades Técnicas (equipamentos básicos)

**3.9.** Utilizando a área de **"Envio de Material Digital"**, copiar os links que devem constar os registros de áudio e/ou vídeo (youtube ou websites similares).

**3.10.** O áudio e/ou vídeo enviados deverão ser executados preservando a originalidade do artista/grupo inscrito na ficha técnica deste edital.

**3.11.** O SESI-SP não se responsabiliza por inscrições não concluídas devido às falhas tecnológicas, tais como: problema em servidores, transmissão de dados, provedores de acesso ou ainda lentidão provocada pelo excesso de acessos simultâneos. Por essa razão, sugere-se aos interessados que concluam suas inscrições com antecedência, evitando dificuldades técnicas que possam ocorrer nos últimos dias do prazo da inscrição.

**3.12.** O endereço de correio eletrônico e os telefones informados no cadastro Online são os canais de comunicação entre o SESI-SP e o proponente. É responsabilidade de o proponente manter ativo e atualizado o endereço eletrônico e os telefones cadastrados, sob pena de não contratação, ocorrendo a hipótese do proponente não ser mais encontrado.

**3.13.** Os participantes deverão ter 18 anos de idade completos no ato da inscrição.

**3.14.** A inscrição implica no conhecimento e na aceitação, pelo candidato, de todas as disposições deste Regulamento.

**3.15.** As decisões das comissões de seleção são soberanas e inquestionáveis, não cabendo recursos.

**3.16.** Os resultados da seleção serão publicados única e exclusivamente no site **www.sesisp.org.br/cultura/editais.** 

# PALCO ABERTO

4

### 4. DA INFRAESTRUTURA DISPONÍVEL PARA APRESENTAÇÕES:

**4.1.** O SESI-SP colocará à disposição dos participantes equipamentos de áudio e iluminação compatíveis com a realização do evento.

**4.2.** O SESI-SP não colocará à disposição nenhum instrumento musical ao participante, sendo o mesmo responsável em levar instrumento próprio, tornando de sua total responsabilidade o transporte, a guarda e manutenção dos instrumentos e demais acessórios como cabos, correias e pilhas.

**4.3** O instrumento bateria acústica e os amplificadores para guitarra/contrabaixo, poderão ser cedidos, conforme condições apresentadas pelo SESI-SP.

**4.4.** Os grupos artísticos devem zelar pelos equipamentos fornecidos pelo SESI-SP e responder pelos eventuais danos que vierem a ocorrer devendo ressarcir ao SESI-SP por quaisquer prejuízos causados

### 5. DAS DISPOSIÇÕES GERAIS

5.1. Aos selecionados apenas será concedida ajuda de custo no valor:

- a) R\$ 500,00 (quinhentos reais) para artistas solo, duetos ou trios;
- b) R\$ 1.000,00 (mil reais) para bandas, com quatro ou mais integrantes.

**5.2** O valores correspondem ao grupo/artista por apresentação, via depósito em conta corrente da Pessoa Física indicada pelo participante/grupo artístico.

**5.3.** Os candidatos, durante suas apresentações não poderão manifestar-se quanto à sua posição política partidária, religiosa ou qualquer tendência sectária ou discriminatória.

**5.4.** Os participantes devem chegar aos locais de realização dos eventos e apresentarse à equipe de organização com antecedência mínima de 03 (três) horas.

**5.5.** As propostas são de exclusiva responsabilidade dos participantes, que assumem toda e qualquer responsabilidade civil ou criminal decorrente de reclamação, exigência ou questionamento judicial ou extrajudicial alusivos à violação de direitos de propriedade intelectual, quanto ao conteúdo e à forma do trabalho inscrito.

**5.6.** Ao SESI-SP caberá a responsabilidade pelos pagamentos ao Escritório Central de Arrecadação e Distribuição - ECAD referentes à execução pública das músicas, se for o caso.

**5.7**. Não poderão participar dos editais funcionários, prestadores de serviço, bolsistas, estagiários ou quaisquer profissionais que mantenham vínculos com o SESI - Serviço Social da Indústria, SENAI - Serviço Nacional de Aprendizagem Industrial, IRS - Instituto Roberto Simonsen, CIESP - Centro das Indústrias do Estado de São Paulo e FIESP - Federação das Indústrias do Estado de São Paulo e FIESP - Federação das Indústrias do Estado de São Paulo, com as entidades nacionais da indústria SESI - Departamento Nacional, SENAI - Departamento Nacional, CNI - Confederação Nacional da Indústria ou IEL - Instituto Euvaldo Lodi, ou com outros departamentos estaduais das entidades. Incluem-se na proibição os dependentes diretos de tais profissionais ou parentes de primeiro grau.

**5.8.** O artista/ grupo selecionado permitirá que os espetáculos/ obras artísticas sejam fotografados e/ou gravados em áudio e vídeo para divulgação em materiais institucionais do SESI-SP e divulgação em rádio, televisão, internet e outras mídias impressas, audiovisuais, digitais ou eletrônicas, por tempo indeterminado.

**5.9.** Não será permitida a presença de pessoas que não pertençam à equipe artística, técnica e de produção nas áreas de acesso restrito do SESI-SP.

**5.10.** Os casos omissos serão analisados pela Divisão de Qualidade de Vida/ Gerência Executiva de Cultura do SESI-SP.

**5.11.** Informações, dúvidas e esclarecimentos sobre o conteúdo deste edital, deverão ser encaminhados para a Divisão de Qualidade de Vida do SESI-SP pelo e-mail **editaiscultura@sesisp.org.br**, sendo necessária a identificação do projeto e da modalidade de referência. Somente serão respondidas dúvidas encaminhadas **até o dia 28 de setembro de 2018, até às 13h,** questionamentos enviados após esta data e horário serão desconsiderados.

# DIVISÃO DE QUALIDADE DE VIDA EDITAL DE CHAMAMENTO 2019

# ANEXO I Orientações gerais para uso do sistema *online*

## SESI-SP cultura

SERVIÇO SOCIAL DA INDÚSTRIA Av. Paulista, 1.313 - andar intermediário Cerqueira César - 01311-923 São Paulo / SP www.sesisp.org.br/cultura

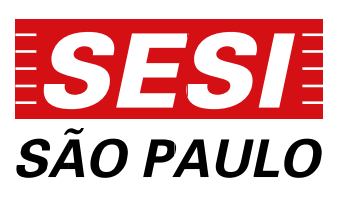

#### MANUAL DO USUÁRIO - SISTEMA ON LINE DE CAPTAÇÃO DE PROJETOS CULTURAIS DO SESI-SP

O SESI-SP na área da Cultura, anualmente, apresenta uma variada programação voltada à valorização da diversidade cultural, visando promover o acesso à cultura, o desenvolvimento da produção e da prática da arte, à apreciação estética dos bens culturais e à formação de público nas linguagens artísticas ao qual atua: artes cênicas, artes visuais e audiovisual, música e literatura.

Para compor essa programação, os artistas e coletivos podem inscrever seus projetos, atendendo os requisitos dos Editais de Chamamento, em suas diferentes modalidades. A partir de 2018, todas as inscrições são realizadas exclusivamente por pessoas físicas.

Bem-vindo ao sistema de Captação de Projetos Culturais online do Serviço Social da Indústria - SESI-SP, que permite realizar a inscrição e o acompanhamento de suas propostas artísticas.

Para inscrever sua iniciativa cultural, é necessário primeiro que se cadastre como usuário do sistema de captação de projetos culturais. Para fazer isso, segue abaixo o passo-a-passo.

Proponentes que já tenham participado de edições anteriores deverão utilizar o seu cadastro de pessoas físicas.

A leitura do Edital é importante para que tenham conhecimento das normas e procedimentos de cada modalidade. O presente tutorial se destina exclusivamente a orientações sobre o uso do Sistema de Captação de Projetos Culturais.

### 1º Passo - Lendo o Edital

Os editais das diferentes modalidades são disponibilizados no site da área cultural do SESI-SP http://www.sesisp.org.br/cultura/editais - mas se você ainda não viu o edital e já está com o sistema aberto, não se preocupe: eles também podem ser acessados na área de usuários do sistema online.

Além de determinar quais são as características de cada modalidade duração, obrigações, locais de realização - cada edital também explica o que é necessário para se inscrever.

É importante conferir as datas de inscrição e divulgação de resultados e estar de acordo com os termos contidos no edital.

### 2º Passo - Entrando no Sistema

Para entrar no sistema, acesse o endereço: http://captacaoprojetosculturais.sesisp.org.br nesta página, você encontra:

1 - caixa de texto "e-mail" - coloque aqui o e-mail cadastrado no sistema.

2 - "senha" - coloque aqui a senha cadastrada no sistema.

3 - **"login"** - usuários cadastrados acessam o sistema por aqui. Isso só será possível após efetuação do cadastro (5º passo).

4 - esqueci minha senha - clique aqui para gerar uma nova senha em seu e-mail.

5 - Cadastre-se - se for sua primeira vez no sistema, é aqui que você cadastra seu e-mail e senha, entre outros.

| 11:                 | 1 Cap                         | tação de Proj                                     | jetes Culturais                                                                      |
|---------------------|-------------------------------|---------------------------------------------------|--------------------------------------------------------------------------------------|
|                     |                               |                                                   |                                                                                      |
| Prezado             | (a) proponen                  | te,                                               |                                                                                      |
| Bern-vin<br>acompar | ido ao sistema<br>nhamento de | a de captação de proje<br>suas propostas artístic | jetos culturais do Serviço Social da Indústria - SESI-SP, para inscrição e<br>ticas: |
| Faça sei            | i cadastro e ir               | iscreva-se nos editais                            | is da área de cultura do SESI-SP.                                                    |
| E-m                 | ail                           |                                                   |                                                                                      |
| 1                   |                               |                                                   |                                                                                      |
| 2 Sen               | ha                            |                                                   |                                                                                      |
| -                   |                               |                                                   |                                                                                      |
| 3                   | Login                         | 4 Esqueci minha ser                               | enha 5 Cadastre-se                                                                   |
|                     |                               |                                                   |                                                                                      |
| Clique a            | qui para cons                 | ultar o tutorial do usu                           | suáno.                                                                               |
| Recomer             | ida-se utilizar               | Internet Explorer 8 ou                            | ou superior, em resolução 1024x768 ou superior                                       |
|                     |                               |                                                   |                                                                                      |

### **3º Passo - Cadastro de Proponente Pessoa Física**

Ao clicar em "Cadastrar-se" na página inicial do sistema, você terá acesso à página de cadastro de Usuário Proponente Pessoa Física:

| Dados Cadastrais            |              | S 35.92          |                    |   |
|-----------------------------|--------------|------------------|--------------------|---|
| Nome Completo               |              | Nome Artistico   |                    | 1 |
| Nacionalidade<br>Brasileira | •            | RG               | CPF                |   |
| Endereço<br>CEP Endere      | eço          |                  | Número Complemento |   |
|                             |              |                  |                    |   |
| Bairro                      | Estado       |                  | Município          |   |
|                             | Selecione    |                  | Selecione          | 0 |
| Contato                     |              |                  |                    |   |
| lelefone                    | Celular Site |                  |                    |   |
| E-mail                      | intep.//     | Confirmação de E | [-mail             |   |

Preencha com os dados do Proponente Pessoa Física, **"Dados Cadastrais" (1)**. Apenas um cadastro é possível por cada CPF – se você for responsável por inscrever mais de um projeto, pode usar o mesmo cadastro em todos eles.

O **"Endereço" (2)** e os dados de **"contato" (3)** podem ser comerciais ou residenciais; devem ser aqueles onde é mais fácil encontrar o responsável pelos projetos inscritos.

Usuários sem telefone fixo devem informar o celular principal no campo Telefone dos dados de **"Contato" (3).** 

Confira se todas as informações estão corretas e clique em **"Salvar e Finalizar Cadastro" (4)** ou clique em **"Voltar à Página Inicial" (5)** para voltar à página inicial sem alterar nenhum registro.

OBS.: Reforçamos que o cadastro do proponente no **Edital de Arte e Cultura** será apenas como **Pessoa Física.** 

| senha                | the second second                                   | Digite o código impresso ao lado: |
|----------------------|-----------------------------------------------------|-----------------------------------|
| confirmação de Senha |                                                     |                                   |
|                      | Se não conseguir visualizar a<br>imagem clique aquí |                                   |

Caso o proponente acesse o Edital com o Email e senha cadastrado como **Representante** Legal Pessoa Jurídica, nos editais anteriores, será direcionado à tela abaixo, que não permite a inscrição de novos projetos:

| SEST Capteção de Projetos Culturais                                     | Sua        | sessão irá expirar em 29:57                      |
|-------------------------------------------------------------------------|------------|--------------------------------------------------|
| Edital de Chamamento:<br>SESI-SP Núsica (Inscrições Abertas)            | Eduardo (  | Proponente:<br>Produções<br>I) ( <u>Editar</u> ) |
| 🔐 Ver Editais de Chamamento                                             |            | Ajuda 🕑 Sair                                     |
| Meus Projetos - SESI-SP Música                                          |            |                                                  |
| ATENÇÃO                                                                 |            |                                                  |
| Você acessou o sistema como pessoa jurídica.                            |            |                                                  |
| Esse perfil permite visualizar, mas não editar nem enviar projetos cult | urais.     |                                                  |
| Para completar sua inscrição, clique em SAIR e faça log in como pess    | oa física. |                                                  |

Você deverá acessar o sistema com o e-mail e senha cadastrados como Pessoa Física.

**OBS..:** Apenas usuários que já tenham feito cadastro no sistema online em editais anteriores do SESI-SP terão registro de pessoa juríca. Para a seleção 2018, essa área do sistema foi desabilitada.

### 4º Passo - Cadastro de Proponente Pessoa Física

Acesse a conta de e-mail informada no cadastro de Proponente Pessoa Física e abra o e-mail enviado pelo sistema.

O assunto será "SESI - SP - Captação de Projetos Culturais - Ativação de Cadastro"

OBS.: Esse e-mail é enviado automaticamente. Se, após salvar o cadastro você não recebê-lo, verifique o seu filtro de mensagens não desejadas e SPAM.

|                                                                                                    | 1011 - P. Cantolin on Brown 1                                                                                                    | stores ( incape in taken | a - Strongen (1798)            |                     | hour films |
|----------------------------------------------------------------------------------------------------|----------------------------------------------------------------------------------------------------|--------------------------|--------------------------------|---------------------|------------|
| and the state of the state of the state of                                                                                                    | Charles and the other states and the states                                                                                                    | THE REAL PROPERTY.       | 114 (3) 10                     | <br>De Phineter /   | 0          |
| Anna basedan - Dente Branner Branner Branner -                                                                                                    | Carterio and the second of the second of the | a ince 22 cont           | Andreas Plannet server landers | <br>103 A Colorison | -          |
| Part Part Part Part Part Part Part Part                                                                                                    | Inter Prints                                                                                                    |                          | Table and .                    | <br>5 m ( m )       | Parter     |
| Ren Land Britten in                                                                                                    |                                                                                                    |                          |                                |                     |            |
| Country 14 2 - 10 - 10 and 21 10 (processing and a second state of the second state of the second state of |                                                                                                    |                          |                                |                     |            |
|                                                                                                    |                                                                                                    |                          |                                |                     |            |
|                                                                                                    |                                                                                                    |                          |                                |                     |            |
| Heinisterungten were Will 18- Veptegie an Prophenische der                                                                                                    |                                                                                                    |                          |                                |                     | 10161 -    |

Clique no link, em azul, e você voltará à página do Sistema de Captação de Projetos Culturais do SESI-SP, onde uma mensagem avisará que o cadastro foi realizado com sucesso.

A partir de agora, você já pode efetuar LOGIN no sistema.

### 5º Passo - Área de Editais

A primeira página que você verá dentro do sistema. No cabeçalho, você encontra as opções **Editar (1),** onde pode alterar seus dados cadastrais, **Ajuda (2),** onde pode buscar mais informações e **Sair (3),** onde você desconecta do sistema – quaisquer alterações não salvas serão descartadas!

| Statis Lancer (a 2 and states (a 2 and states |
|----------------------------------------------------------------------------------------------------|
| Britals de Chamasterido SEST-SP                                                                                                    |
| Pressivija) procestite:                                                                                                    |
| Nexts pipes, accommentation as based for evident accommendation or example activation of evident of evident de environment                                                                                                    |
| the disease a feature control of a solar care care consolaries to control to see anyone attraction of the se<br>entering of code solar                                                                                                    |
| The editors within the monthly or would in our a language or advector upper ending variables.                                                                                                    |
| Class again on constant part de rechter einer ander part an etters in ongenen Thirtten RON-M de<br>Anter Spinet" -                                                                                                    |
| and the advect of the entry.                                                                                                    |
| # State # Line por Linguistics                                                                                                    |
| Série<br>Popular<br>wet seriemen                                                                                                    |

Abaixo, selecione o ícone e clique no que representa o edital em que pretende inscrever um projeto. Os ícones podem variar, dependendo de quais linguagens artísticas estão vinculadas (Música, Artes Cênicas, Literatura, etc.) e com inscrições abertas.

Se você tiver projetos para mais de uma linguagem/modalidade, não se preocupe - inscreva um de cada vez, atento aos prazos. Você sempre conseguirá salvar seu progresso e voltar à página inicial.

### 6º Passo - Página "Meus Projetos"

Os seus projetos ficarão organizados em páginas por modalidade. O título aparece na forma **"Meus Projetos - NOME DA MODALIDADE" (1)**. Como ainda não inscrevemos nenhum projeto nessa modalidade, **a lista está vazia (2)**. Agora, iremos Adicionar um Projeto **clicando no ícone (3)**. Se você quiser olhar e inscrever seus projetos em editais de outras modalidades, pode **clicar em Ver Editais de Chamamento (4)**.

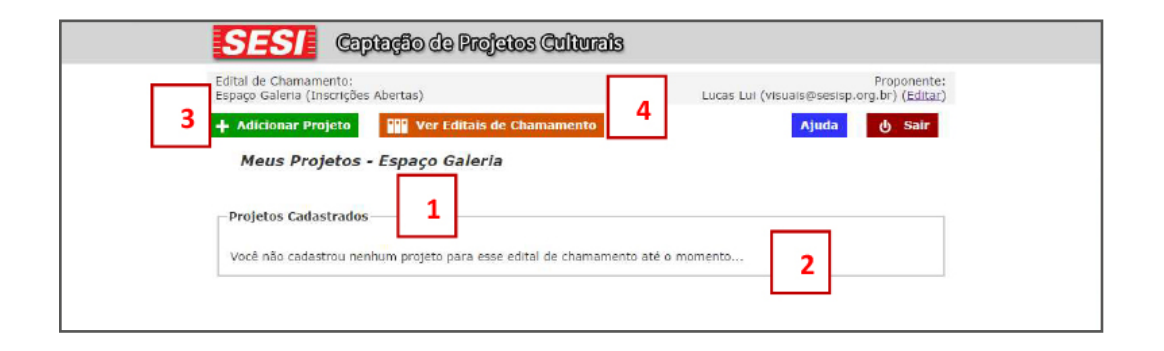

### 7º Passo – Página "Meus Projetos"

Coloque o **"Título" (1)** do seu projeto, selecione a **"Linguagem" (2)** e a **"Modalidade"** (3) nas quais ele se enquadra. Leia os termos do edital (4), clique no checkbox (5) e depois em **"Salvar" (6)**.

| SESI Captação da Projatos Culturais                                                                                                    | Sua sessão ir   | á expirar em 29:31        |
|----------------------------------------------------------------------------------------------------|-----------------|---------------------------|
| Edital de Chamamento:<br>Território SESI-SP (Inscrições Abertas)                                                                        | C               | Proponente:<br>) (Editar) |
| + Adicionar Projeto Ver Editais de Chamamento                                                                                           | Ajuda           | ரு Sair                   |
| Meus Projetos - Território SESI-SP                                                                                                    |                 |                           |
| Cadastro de Novo Projeto<br>Titulo:<br>Liguagem: Modalidade:<br>Selecone 3<br>4<br>Lí e aceito os termos do <u>Território SESI-SP</u> 5 | 6 Salvar Voltar | v sem Salvar              |

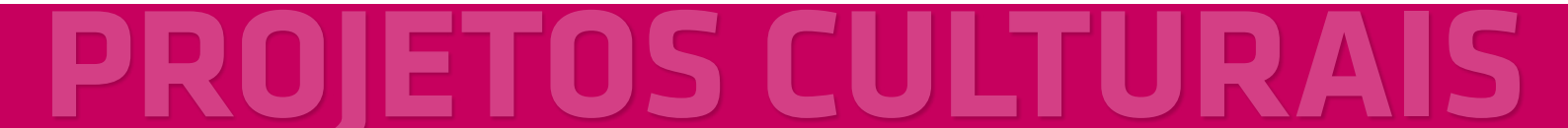

### 8º Passo - Página "Meus Projetos"

Nessa página, aparecerão os **campos (1)** com as informações relevantes pedidas para a modalidade do seu projeto. Preencha-as todas cuidadosamente. Depois, clique em **"Salvar" (2)** ou **"Voltar sem Salvar" (3)** para não enviar as informações.

Enquanto seu projeto não tiver sido enviado, você poderá entrar novamente na Ficha de Projeto e alterar seu conteúdo. Você poderá conferir esse material mesmo depois do envio, mas não alterá-lo.

| Edital de Chamamento:<br>Artes Cénicas - Viagem Teatral: Montagens Cénicas Não<br>Inéditas (Inscrições Abertas)               | Proponente:<br>Lucas Lui (visuais@sesisp.org.br) ( <u>Editar</u> )                 |
|----------------------------------------------------------------------------------------------------|------------------------------------------------------------------------------------|
| Adicionar Projeto     Projetos - Artes Cênicas - Viagem Teat                                                                  | مان مان مان مان مان Sair<br>Ajuda المان Sair<br>al: Montagens Cênicas Não Inéditas |
| -Ficha de Projeto<br>Projeto: Peça de Teatro                                                                                  |                                                                                    |
| Os campos abaixo indicados com um (*) são de preenchimento ob<br>Leia atentamente cada<br>Nome do espetáculo (*):<br>Objetivo | igatório.<br>do espetáculo (*):                                                    |
|                                                                                                    |                                                                                    |
| Nome do grupo / produtora (*):                                                                                                |                                                                                    |
|                                                                                                    | Salvar Voltar sem Salvar                                                           |
|                                                                                                    | 2 3                                                                                |

#### 9º Passo - Página "Meus Projetos"

Após salvo o projeto você acessará a página "Meus Projetos" conforme imagem acima. A **"Ficha de Projeto" (1)** continuará acessível, e poderá ser alterada enquanto não encerrar o prazo de inscrição ou enquanto você não concluir a inscrição clicando em **"Enviar a Proposta" (3)**. No ícone **"Cadastro de Materiais Digitais" (2)** você deve anexar materiais digitais como links de vídeos bem como arquivos como currículos completos, fotos, sinopses entre outros. O edital descreve quais conteúdos são obrigatórios para cada modalidade. O não envio de algum conteúdo obrigatório impossibilita a avaliação do trabalho artístico e pode resultar na desclassificação do projeto. Após esses procedimentos, você deve conferir todo os preenchimentos e dar um clique em **"Enviar Proposta"(3)**. Após enviar a proposta, não será possível alterála, por isso confira todo o preenchimento antes do envio. O **"X" (4)** serve para apagar um projeto de sua lista.

| lital de Cham<br>rritório SESI | amento:<br>-SP (Inscriçõ | es Abertas)     |              |                     |                     | (                                       |                    | Proponente:<br>) (Editar) |
|--------------------------------|--------------------------|-----------------|--------------|---------------------|---------------------|-----------------------------------------|--------------------|---------------------------|
| Adicionar                      | Projeto                  | Ver Editais d   | e Chamamento |                     |                     | ^                                       | juda               | டு Sair                   |
| Meus P                         | rojetos -                | Território SES. | I-SP         |                     |                     |                                         |                    |                           |
|                                |                          |                 |              |                     |                     |                                         |                    |                           |
|                                |                          |                 |              |                     |                     |                                         |                    |                           |
| Projetos Ca                    | dastrados                |                 |              |                     |                     |                                         |                    |                           |
| Projetos Ca<br>Projeto         | idastrados<br>Área       | Modalidade      | Data         | Ficha<br>Preenchida | Ficha de<br>Projeto | Cadastro<br>de<br>Materiais<br>Digitais | Enviar<br>Proposta | Excluir                   |

### 10º Passo - Envio de material digital - Links

| Sua sessão le | á expirar em 29.27        |
|---------------|---------------------------|
| (             | Proponente:<br>) (Editar) |
| Ajuda         | ரு Sair                   |
|               |                           |
|               |                           |
|               |                           |
|               |                           |
|               | Sua sessão #              |

O texto do edital especifica quais conteúdos obrigatórios devem ser enviados no formato de links. Além destes, você pode considerar envio de conteúdos adicionais, tais como portfólios, vídeos, gravações em áudio, redes sociais e afins.

Após clicar no botão para **"Cadastro de Material Digital"**, em **"Meus Projetos"** (9º Passo), você será direcionado à página ilustrada acima. Clique em **"Adicionar** Material"(1), para acessar a tela abaixo:

| Território SESI-SP (Ins                                                                                                    | crições Abertas)                                                                                                    | 1                                    | Proponente<br>) (Editar |
|----------------------------------------------------------------------------------------------------|----------------------------------------------------------------------------------------------------|--------------------------------------|-------------------------|
| + Adicionar Materi                                                                                                    | al 🦛 Voltar para Meus Projetos                                                                                                    | Ajua                                 | da 👌 Sair               |
| Cadastro de                                                                                                    | Material - Digital                                                                                                    |                                      |                         |
| Projeto: sdhsadja                                                                                                    | eshdha]shdjkashdashdaskdh                                                                                                    |                                      |                         |
|                                                                                                    |                                                                                                    |                                      |                         |
| Cadastro de Mater                                                                                                    | ial                                                                                                    |                                      |                         |
| Titulo:                                                                                                    | Descrição:                                                                                                    |                                      |                         |
| 2                                                                                                    | 3                                                                                                    |                                      |                         |
|                                                                                                    |                                                                                                    |                                      |                         |
| Tipo de Arquivo:                                                                                                    |                                                                                                    |                                      |                         |
| Tipo de Arquivo:                                                                                                    | sistema                                                                                                    |                                      |                         |
| Tipo de Arquivo:<br>1 * Link @ Anexo ao<br>Link:<br>4                                                                                             | sistema                                                                                                    |                                      |                         |
| Lipo de Arquivo:<br>1* Link © Anexo ao<br>Link:<br>4                                                                                              | sistema                                                                                                    |                                      | A                       |
| Tipo de Arquivo:     Til:     Link:     Anexo ao     Link:     Este ambliente perm     indicado no edital da                                      | sistema<br>te o envio de seus conteúdos digitais, nos seguintes formi<br>modalidade do seu projeto:                                                                                                    | stos descritos abaixo, co            | onforme o               |
| Tipo de Arquivo:     Tipo de Arquivo:     Til* Link © Anexo ao     Link:     Este ambiente perm     indicado no edital da     a) Link - Mehr Eman | sistema<br>te o envio de seus conteúdos digitais, nos seguintes formi<br>modalidade do seu projeto:                                                                                                    | itos descritos abaixo, co            | anforme o               |
| Tipo de Arquivo:                                                                                                    | sistema<br>ite o envio de seus conteúdos digitais, nos seguintes formi<br>modalidade do seu projeto:<br>por meio de link com materiais disponívies na internet<br>apricibiare, Megaluplosd, Youtube, Vimeo, SoundCloud e o | atos descritos abaixo, co<br>utros). | al onforme o            |

Escolher um **título (2)** que explique qual é o conteúdo que você anexou. Copiar no **campo (4)** abaixo da palavra **link (1)**, o endereço online exato onde seu material digital pode ser encontrado para *dowload* ou *streaming*. Na **descrição(3)**, você pode dizer

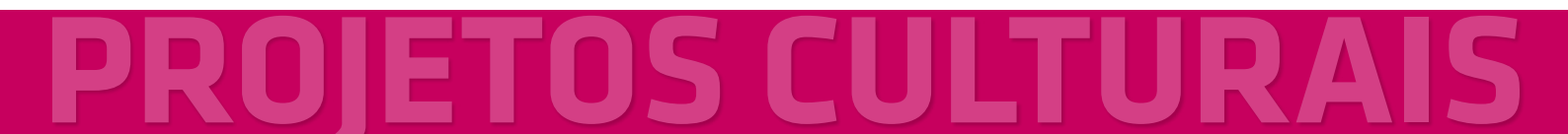

a que item do edital o material online se refere, se possui senha para acesso restrito e qual o formato do conteúdo. Quando estiver pronto, **clique em Salvar (5)**.

|                                                     | spectro as kialstas a      | anansas  | Sua sessão ira exp | irar em 29                    |
|-----------------------------------------------------|----------------------------|----------|--------------------|-------------------------------|
| dital de Chamamento<br>arritório SESI-SP (Ins       | ):<br>scrições Abertas)    | (        | P                  | roponente<br>) ( <u>Edita</u> |
| - Adicionar Materi                                  | al 🕐 Voltar para Meus Proj | jetos    | Ajuda              | ဖ် Sair                       |
| Cadactra da                                         | Material - Digital         |          |                    |                               |
| cauastro de                                         | Haterial - Digital         |          |                    |                               |
| Projeto: fdfsdfsd                                   | Hateriai - Digitai         |          |                    |                               |
| Projeto: fdfsdfsd<br>Materiais Cadastra             | ados - Links               |          |                    |                               |
| Projeto: fdfsdfsd<br>Materiais Cadastra             | ados - Links               | Notes to |                    |                               |
| Projeto: fdfsdfsd<br>Materials Cadastra<br>Material | ados - Links<br>Descrição  | Link     | Data               |                               |

Você pode inserir quantos links achar necessário para avaliação.

### 11º Passo – Envio de material digital - Arquivos

O texto do edital especifica quais conteúdos obrigatórios devem ser enviados no formato de arquivos. Além destes, você pode considerar envio de conteúdos adicionais, tais como currículos, fotografias, textos complementares, etc.

| SEST CO                                                                                                    | itação de Frajetos Cultu                                                                                                    | aio                                                                               | Sua pessão i         | rå expirar em 25:41        |
|----------------------------------------------------------------------------------------------------|----------------------------------------------------------------------------------------------------|-----------------------------------------------------------------------------------|----------------------|----------------------------|
| Edital de Chamamento:<br>Território SESI-SP (Inscrit                                                                                                    | ões Abertas)                                                                                                    |                                                                                   | 0                    | Proponente:<br>') (Editar) |
| 1 + Adicionar Material                                                                                                    | 🔿 Voltar para Meus Projetos                                                                                                    | 1                                                                                 | Ajuda                | 🕁 sair                     |
| Cadastro de Ma                                                                                                    | iterial - Digital                                                                                                    |                                                                                   |                      |                            |
| Projeto: sdhsadjasho                                                                                                    | hajshdjkashdashdaskdh                                                                                                    |                                                                                   |                      |                            |
|                                                                                                    |                                                                                                    |                                                                                   |                      |                            |
| -Cadastro de Material                                                                                                    |                                                                                                    |                                                                                   |                      |                            |
| [1] C. W. S. C. S. Barra, C. M. Laws, C. M. Sand, Nucl. Phys. Rev. Lett. 70, 1000 (1990).                                                                                                    |                                                                                                    |                                                                                   |                      |                            |
| Titulo:                                                                                                    |                                                                                                    | Descrição:                                                                        |                      |                            |
| Titulo;<br>Tipo <u>de A</u> rquivo:                                                                                                    |                                                                                                    | Descrição:                                                                        |                      |                            |
| Titulo;<br>Tipo de Arquivo:<br>© Li 🔯 * Anexo ao sis<br>Arquivo:                                                                                                    |                                                                                                    | Jestrição:                                                                        |                      |                            |
| Titulo:<br>Tipo de Arquivo:<br>U L 22 * Anexo ao sis<br>Arguivo:<br>Escother arquivo Nenth.                                                                                                    | ema marguivo selecionado                                                                                                    | Jescrição:                                                                        |                      |                            |
| Titulo:<br>Tipo de Arquivo:<br>ULUE Anexo ao sis<br>Arquivo:<br>Escolher arquivo Nenhu<br>Este ambiente permite                                                                                      | rema<br>m arquivo selecionado<br>o envio de seus conteúdos digitais, no                                                                                                    | Descrição:<br>s seguintes formatos des                                            | critos abaixo, confo | vrme o                     |
| Titulo:<br>Tipo de Arquivo:<br>O Li Qa Anexo ao sis<br>Arguivo:<br>Escoher arquivo Nenhu<br>Este ambiente permite<br>indicado no edital da m                                                         | tema conteciónado<br>m arquivo selecionado<br>o envio de seus conteúdos digitais, no<br>idalidade do seu projeto:                                                                                 | Sescrição:                                                                        | critos abaixo, confo | irme o                     |
| Titulo:<br>Tipo de Arquivo:<br>UL 21* Anexo ao sis<br>Arquivo:<br>Escolher arquivo Nenih;<br>Este ambiente permite<br>indicado no edital da m<br>a) Link - Web: Envio po<br>(4shared, MediaFire, Rap | ema electronado<br>m arquivo selecionado<br>o envio de seus conteúdos digitais, no<br>dalidade do seu projeto:<br>r meio de link com materiais disponíve<br>dishare, Negalupicad, Youtube, Vimeo, | Descrisão:<br>s seguintes formatos des<br>os na internet<br>SoundCloud e outros). | critos abaixo, confe | vrme o                     |

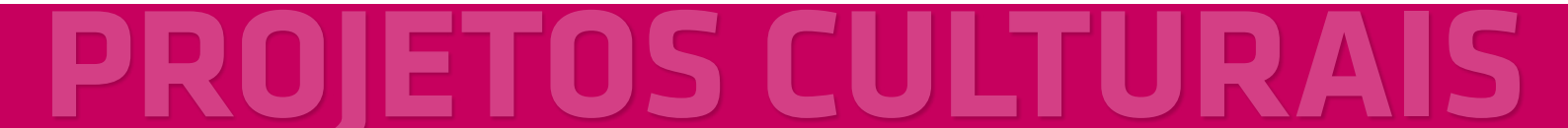

Clicar em **"Adicionar Material" (1)**, clicar em **"Anexo ao sistema" (2)**, preencher o Título e Descrição como havia realizado anteriormente para preenchimento do **"link"**, **"Escolher arquivo" (3)** em seu computador, HD externo, Pen drive, entre outros e **"Salvar" (4)**.

Abaixo, exemplo de tela após envio de arquivos:

|                | विद्या (                                       | Copilação do Projetos O                                     | alamais                            | : H     | a sensin ini aq        | Rar ett 29:54           |
|----------------|------------------------------------------------|-------------------------------------------------------------|------------------------------------|---------|------------------------|-------------------------|
|                | Edital de Chamamento<br>Território SESI-SP (In | o:<br>scrições Abertas)                                     |                                    | Ū.      |                        | roponente:<br>](Editar) |
|                | + Adicismar Materi                             | 🖬 🖉 Veltar para Heus Proj                                   | (ct ans                            |         | Ajada                  | & Sair                  |
|                | Cadastro de                                    | Material - Digital                                          |                                    |         |                        |                         |
|                | Projetos filhidad                              |                                                             |                                    |         |                        |                         |
|                | Materiais Cadastr                              | ados - Links                                                |                                    |         |                        | _                       |
|                | Material                                       | Descrição                                                   | Link                               |         | Data                   | 1                       |
| LINKS SALVOS   | >Espetáculo                                    | Granação resista no Textro<br>Execution consecutor en entro | http://www.yastutet.st             | ante    | 23/11/2017<br>14:27:52 | ×                       |
|                | Materiais Cadastr                              | ados - Arquivos - 0 KB om uso de                            | 0 10 MB                            |         |                        | _                       |
|                | Material                                       | Descrição                                                   | Arquivo                            | Tamanho | Data                   | 1                       |
|                | distant                                        | sdausdasta                                                  | Problemas - Edital -<br>Cópia dosa | 167.88  | 23/11/2017<br>14:24:17 | ×                       |
| RQUIVOS SALVOS | dadaadaadaa                                    | enterdasdada                                                | Escha de Inscrição pdf             | 55 KB   | 23/11/2017<br>14:31:39 | ×                       |
|                | Mghégéng                                       | fghfghfynlytifgh                                            | Banco de Horas<br>Informaia xilox  | 1.1 KB  | 23/11/2017<br>14:31:59 | ×                       |

## 12º Passo - Revisão e finalização

| Edital de Chaman                        | nente:                          |                                     |                      |                                     |                                |                                 | conente |
|-----------------------------------------|---------------------------------|-------------------------------------|----------------------|-------------------------------------|--------------------------------|---------------------------------|---------|
| Antes Cércias - V<br>Induitas (Inscriçã | kapem Testra<br>kos Abertas)    | II. Hontagene Célicas Não           |                      | Luces Lu                            | c (vernewith                   | sening.ing.in                   | (Ldita) |
| + Adicionar Pr                          | ujeta 📑                         | Wer statute of Thomas               | ento                 |                                     | AD                             | eda d                           | Nair    |
|                                         |                                 |                                     |                      |                                     |                                |                                 |         |
| Meus Pro                                | jetos - A                       | rtes Cênicas - Viagen               | n Teatral: M         | fontagens                           | Cénicas                        | Não Iné                         | ditas   |
| Meus Pro                                | ojetos - Ar                     | rtes Cénicas - Viagen               | n Teatral: N         | fontagens                           | Cénicas                        | Não Iné                         | ditas   |
| Meus Pro                                | ojetos - Ar                     | rtes Cénicas - Viagen               | n Teatrai: M         | fontagens (                         | Cénicas                        | Não Iné                         | ditas   |
| Meus Pro                                | ojetos - Ar<br>istrados<br>Arca | rtes Cénicas - Viagen<br>Modalidade | n Teatrai: M<br>Dala | fontagens (<br>fictor<br>Preeschida | Cénicas<br>Ficha de<br>Projeto | Não Iné<br>Envis de<br>Material | ditas   |

De volta à página **"Meus Projetos"**, você pode acompanhar o andamento de todos os seus projetos inscritos – inclusive editar a ficha de projeto e acompanhar o envio de material digital. A página **"Meus Projetos"** gera acompanhamento de todos os projetos de um único proponente, por edital ao qual estejam vinculados. Se for inscrever projetos em mais de um edital, você precisar clicar em **"Ver Editais de Chamamento"** (1) para acompanhar projetos inscritos em outros editais.

Leia mais uma vez o edital e confira:

- Se a Ficha do Projeto está preenchida, e de maneira clara.
- Se todo o material digital exigido está devidamente listado.

Caso identifique alguma necessidade de alteração em um projeto não enviado, você poderá fazê-la. Se a alteração for necessária em um projeto já enviado, será necessário exclui-lo e recomeçar.

Projetos que não estejam enviados e completos até o término do período de inscrição do edital serão desclassificados.

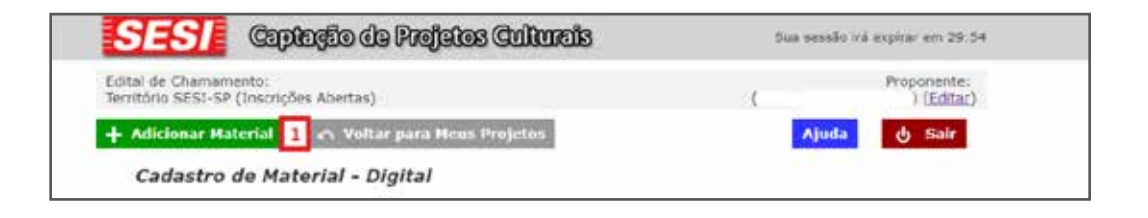

### 13º Passo - Finalizando o Edital e Enviando o Projeto

Após conferir todo preenchimento, que é de total responsabilidade do proponente, vamos para a etapa final que é o envio do projeto. Clicar em **"Voltar para meus projetos" (1)**, conforme imagem abaixo:

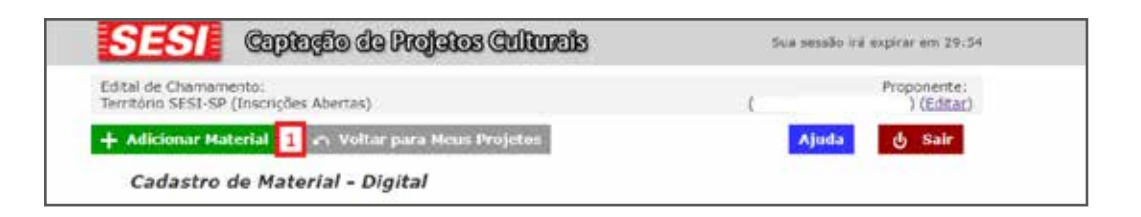

Você terá acesso à lista de projetos inseridos.

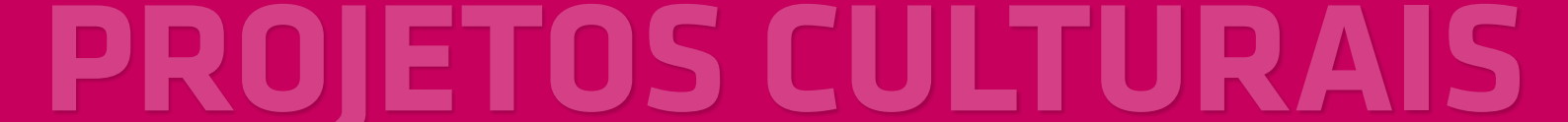

|                          |                                  |            |      |                     |                     |                                         |                    |         | 7 |
|--------------------------|----------------------------------|------------|------|---------------------|---------------------|-----------------------------------------|--------------------|---------|---|
| Projetos Ca              | idastrados                       |            |      |                     |                     |                                         |                    |         | ] |
| Projetos Ca              | dastrados                        |            |      |                     |                     | Cadastro                                |                    |         |   |
| – Projetos Ca<br>Projeto | idastrados<br>Área               | Modalidade | Data | Ficha<br>Preenchida | Ficha de<br>Projeto | Cadastro<br>de<br>Materiais             | Enviar<br>Proposta | Excluir |   |
| - Projetos Ca<br>Projeto | idastrados<br>Área<br>Território | Modalidade | Data | Ficha<br>Preenchida | Ficha de<br>Projeto | Cadastro<br>de<br>Materiais<br>Digitais | Enviar<br>Proposta | Excluir |   |

Clique em **"Enviar Proposta" (1)** e o sistema apresentará uma janela pop up para confirmação de envio:

|         | Confirmação 🕺                                                                                                    |                |
|---------|----------------------------------------------------------------------------------------------------|----------------|
| Modalic | Você tem certeza disso? Após o envio não será<br>possível alterar a ficha de Projeto nem cadastrar<br>novos materiais. | ha de<br>ojeto |
| ca      | Sim Não                                                                                                    | <u></u>        |

**Clicar em "sim"** confirmará o envio do projeto. A tela **"Meus Projetos"** ira listar o projeto como já enviado, ocultando essa opção.

| tal de Chan            | umento:<br>-SR (Incruci | inc Abarton'    |                      |                     | Dense Los           | Waran: Ioo                              | Reesion or         | Proponente: |
|------------------------|-------------------------|-----------------|----------------------|---------------------|---------------------|-----------------------------------------|--------------------|-------------|
| Meus P                 | Projeto<br>rojetos -    | Território SES. | e Chamamento<br>I-SP |                     |                     | ^                                       | joda               | 🕁 Sair      |
| Projetos Ca            | dastrados               |                 |                      |                     |                     |                                         |                    |             |
| Projetos Ca<br>Projeto | dastrados<br>Area       | Modalidade      | Data                 | Ficha<br>Preenchida | Ficha de<br>Projeto | Cadastro<br>de<br>Materiais<br>Digitais | Enviar<br>Proposta | Excluir     |

Os ícones **"Ficha do Projeto" (1)** e **"Cadastro de Materiais Digitais" (2) permitirão a visualização do que foi enviado no sistema**. A coluna **"Enviar Proposta (4)"** terá o ícone substituído pela confirmação do envio do projeto. O ícone "Excluir" poderá ser utilizado para eliminar projetos enviados incorretamente.

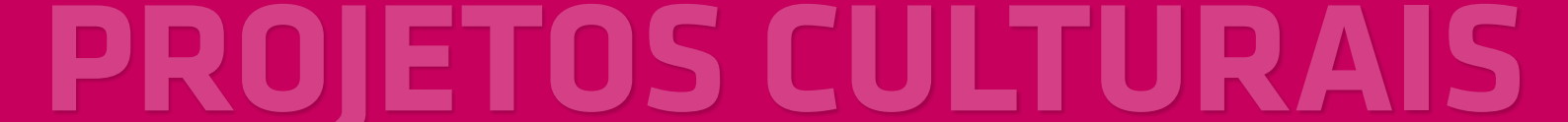

Abaixo, exemplo das páginas de visualização da Ficha de Projeto do Cadastro de Material Digital após envio do projeto, com informação de que o projeto já está enviado.

| SESTE Captação da Projetos Culturais                          | Sua sessão irá expirar em 18:2                                       |
|---------------------------------------------------------------|----------------------------------------------------------------------|
| ital de Chamamento:<br>rrritório SESI-SP (Inscrições Abertas) | Proponente:<br>Lucas Lui (lucas.lui@sesisp.org.br) ( <u>Editar</u> ) |
| Adicionar Projeto                                             | Ajuda ڻ Sair                                                         |
| Meus Projetos - Território SESI-SP                            |                                                                      |
| Ficha de Projeto                                              |                                                                      |
| Projeto: Exemplo                                              |                                                                      |
| Projeto envisdo em 29/11/2017 as 10:08:29.                    |                                                                      |
| NOME DA ARTISTA :                                             |                                                                      |
| João da Silva e Silva                                         |                                                                      |
|                                                               |                                                                      |

| lital de Chamame<br>rritório SESI-SP (                                        | nto:<br>Inscrições Abertas)                                                                                                    |                                                | ι                           | ucas Lui (lucas.)           | Prop<br>lui@sesisp.org.br)             | onente:<br>) ( <u>Editar</u> ) |
|-------------------------------------------------------------------------------|----------------------------------------------------------------------------------------------------|------------------------------------------------|-----------------------------|-----------------------------|----------------------------------------|--------------------------------|
|                                                                               | 🗂 🗠 Voltar para Me                                                                                                    | eus Projetos                                   |                             |                             | Ajuda 🕑                                | Sair                           |
| Cadastro d                                                                    | le Material - Digital                                                                                                    |                                                |                             |                             |                                        |                                |
| Projeto: Exemple                                                              | p                                                                                                    |                                                |                             |                             |                                        |                                |
| Projeto enviado em .                                                          | 29/11/2017 as 10:08:29.                                                                                                    |                                                |                             |                             |                                        |                                |
|                                                                               |                                                                                                    |                                                |                             |                             |                                        |                                |
| Materiais Cadas                                                               | strados - Links                                                                                                    |                                                | Link                        |                             | Data                                   | -                              |
| Materiais Cadas<br>Material                                                   | trados - Links<br>Descrição<br>Esse link serve de exemplo                                                                                       | l                                              | Link                        |                             | Data                                   |                                |
| Materiais Cadas<br>Material<br>Exemplo de link                                | trados - Links<br>Descrição<br>Esse link serve de exemplo<br>do que pode ser colocado no<br>sistema                                             | https://captacaoproje                          | Link<br>toscultura          | is.sesisp.org.br.           | Data<br>29/11/2017<br>10:02:43         |                                |
| Materiais Cadas<br>Material<br>Exemplo de link<br>Materiais Cadas             | Descrição<br>Esse link serve de exemplo<br>do que pode ser colocado no<br>sistema<br>trados - Arquivos - 0 KB en                                | https://captacaoproje<br>n uso de 10 MB        | Link                        | is sesisp.org.br.           | Data<br>29/11/2017<br>10:02:43         |                                |
| Materiais Cadas<br>Material<br>Exemplo de link<br>Materiais Cadas<br>Material | trados - Links<br>Descrição<br>Esse link serve de exemplo<br>do que pode ser colocado no<br>sistema<br>trados - Arquivos - 0 KB en<br>Descrição | https://captacaoproje<br>n uso de 10 MB<br>Arc | Link<br>toscultura<br>juivo | is sesisp org.br<br>Tamanho | Data<br>29/11/2017<br>10:02:43<br>Data |                                |

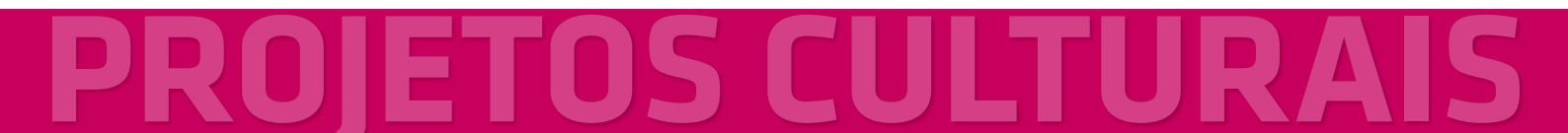